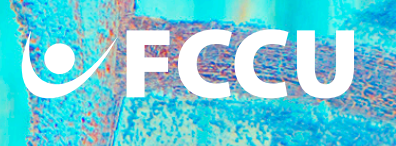

## How to Find Your Account Number Mobile Banking

- 1. Using your smartphone, open the FCCU Mobile Banking App and log into your account.
- 2. Upon login, you will be redirected to your dashboard. Tap the **three dots** next to the desired account.

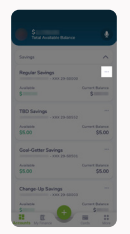

3. A menu will appear. Tap the **Full Account Number** button.

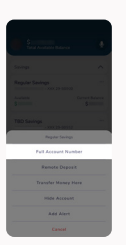

4. The account number will appear in full under the account name. In this example, the number is "0000123456-S0000".

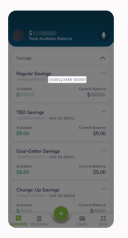

If you intend on using your account number for something like direct deposit, **remove the leading zeros**, dash, and **letter**. For the example account number above, you would use "1234560000".

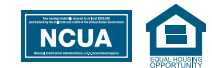

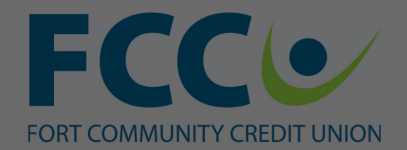

Federally Insured by NCUA

1. Using your smartphone, open the FCCU Mobile Banking App and log into your account.

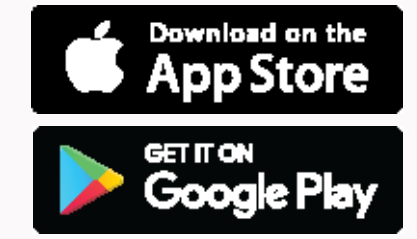

## Log In to My Account

Enroll

Join Fort Community CU

CU Locations

Contact Us

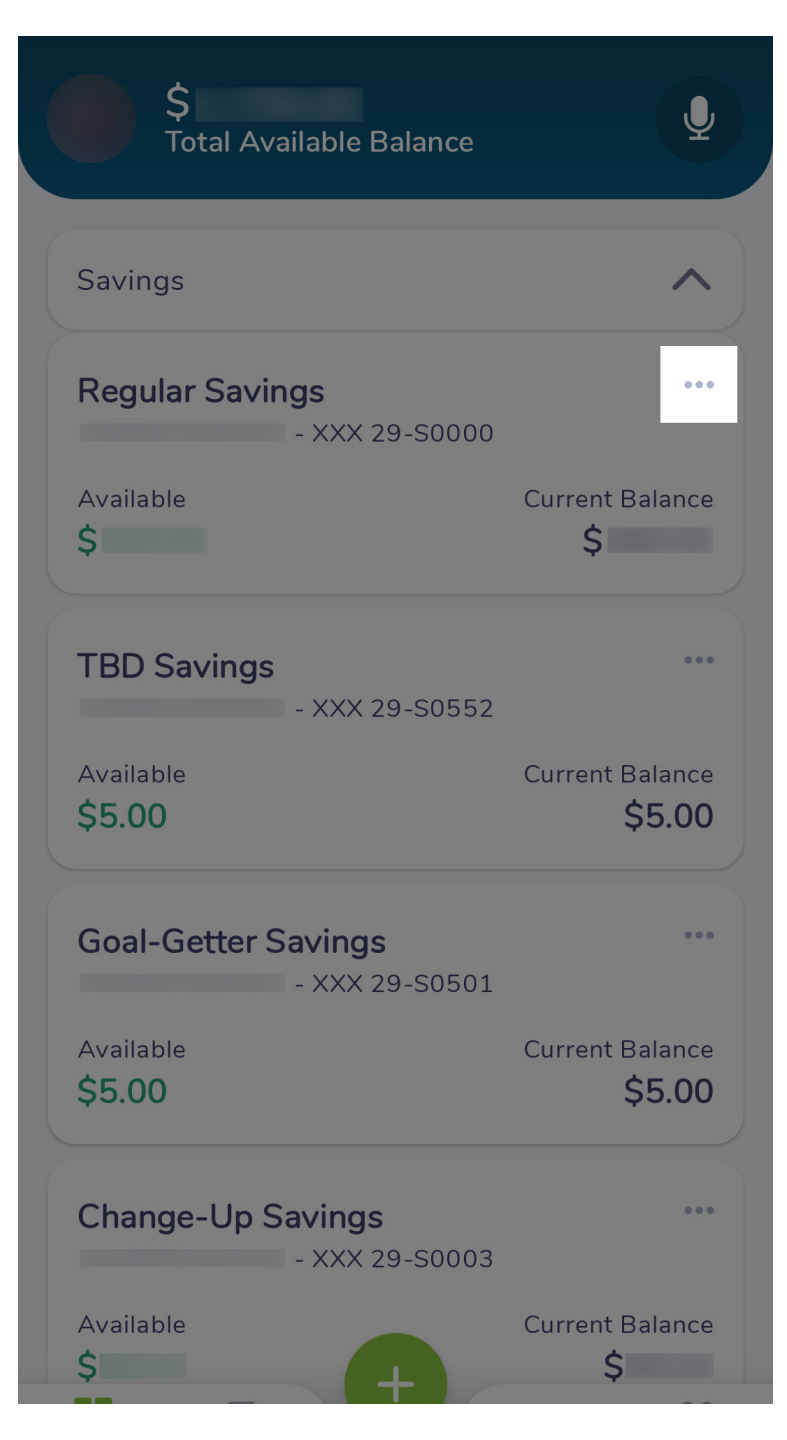

2. Upon login, you will be redirected to your dashboard. Tap the **three dots** next to the desired account.

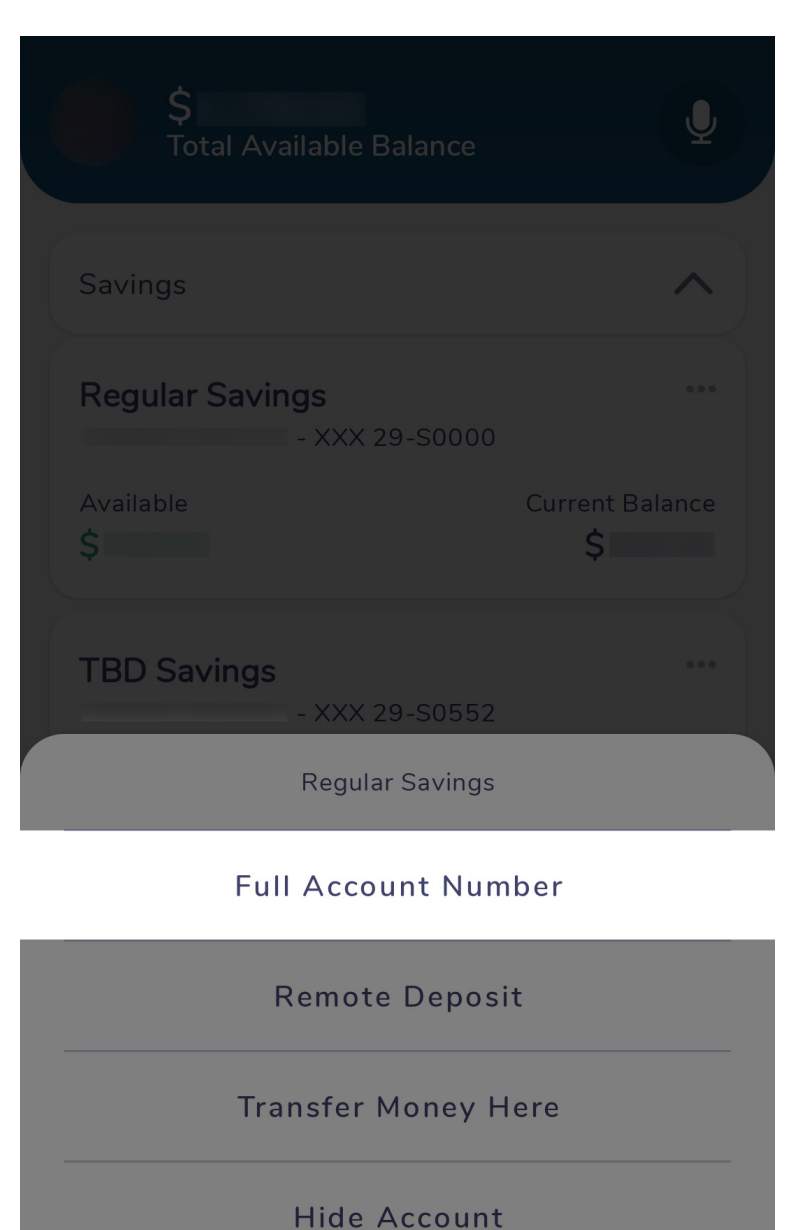

3. A menu will appear. Tap the **Full Account Number** button.

Add Alert

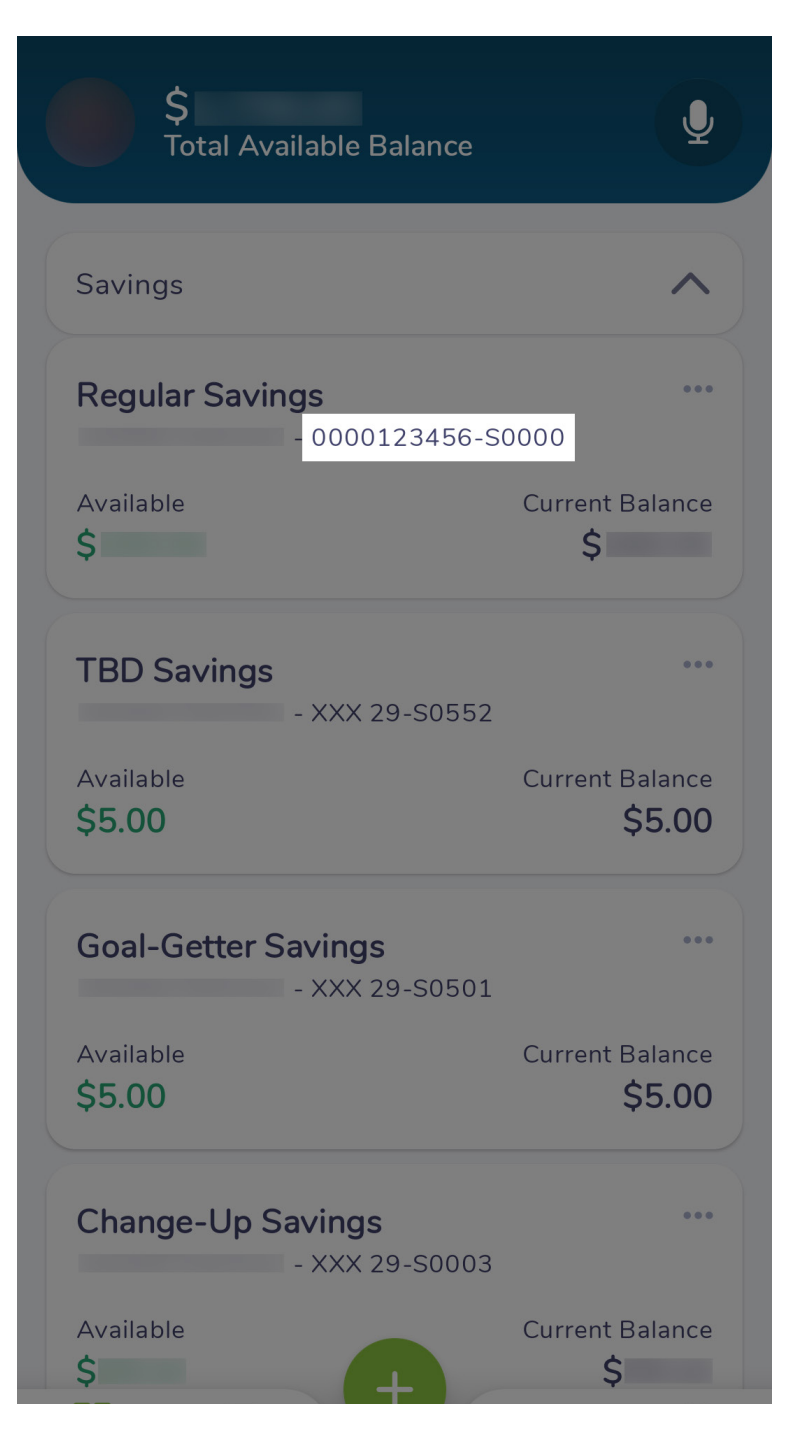

4. The account number will appear in full under the account name. In this example, the number is "0000123456-S0000".

If you intend on using your account number for something like direct deposit, **remove the leading zeros**, **dash**, **and letter**. For the example account number above, you would use "1234560000".